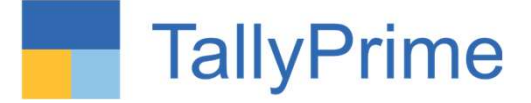

### 25/06/2022 Saturday AT 4.00PM

**Physical Meeting** 

ORGANISED BY J B NAGAR STUDY GROUP OF WIRC of ICAI

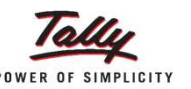

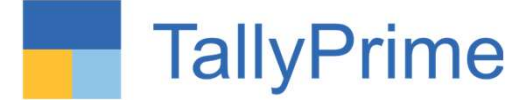

### Advance features in TallyPrime and MIS Reporting

PRESENTED BY CA VANDANA DODHIA

"When there is a will, there is a way."

PRESENTATION SUPPORT BY TALLY SOLUTIONS PVT. LTD.

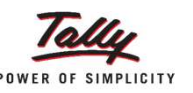

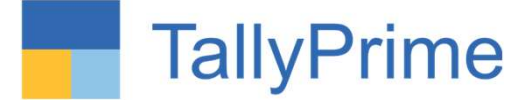

### TallyPrime

### The best your business can get!

Simpler | Powerful Connected Services | Secured data on the move

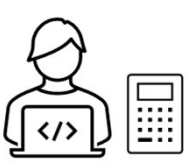

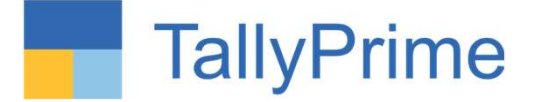

### Get Familiar with TallyPrime Release 2.1

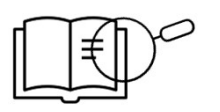

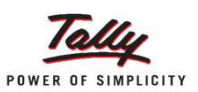

#### **Session Objectives**

- ✓ Automated Opening of Company Auto Login, Menu buttons bucked and flexibility like using File explorer
- $\checkmark$  Faster access to Clients' data
- ✓ Marked Voucher feature easing Audit / Statutory compliance
- $\checkmark\,$  Scenario using Reversing Journal
- $\checkmark$  Navigate faster with 'Go To' and Open Reports menu.
- ✓ Generate reports with required filters instantly with 'Save View' and How to delete the Save View Report.
- ✓ Change View and Exception Report on each tally screen.
- ✓ Audit section with Master Configuration, verification and sampling tools
- $\checkmark$  A more powerful reporting engine
- ✓ Securely Analyze data on the go via 'Tally Reports in Browser'

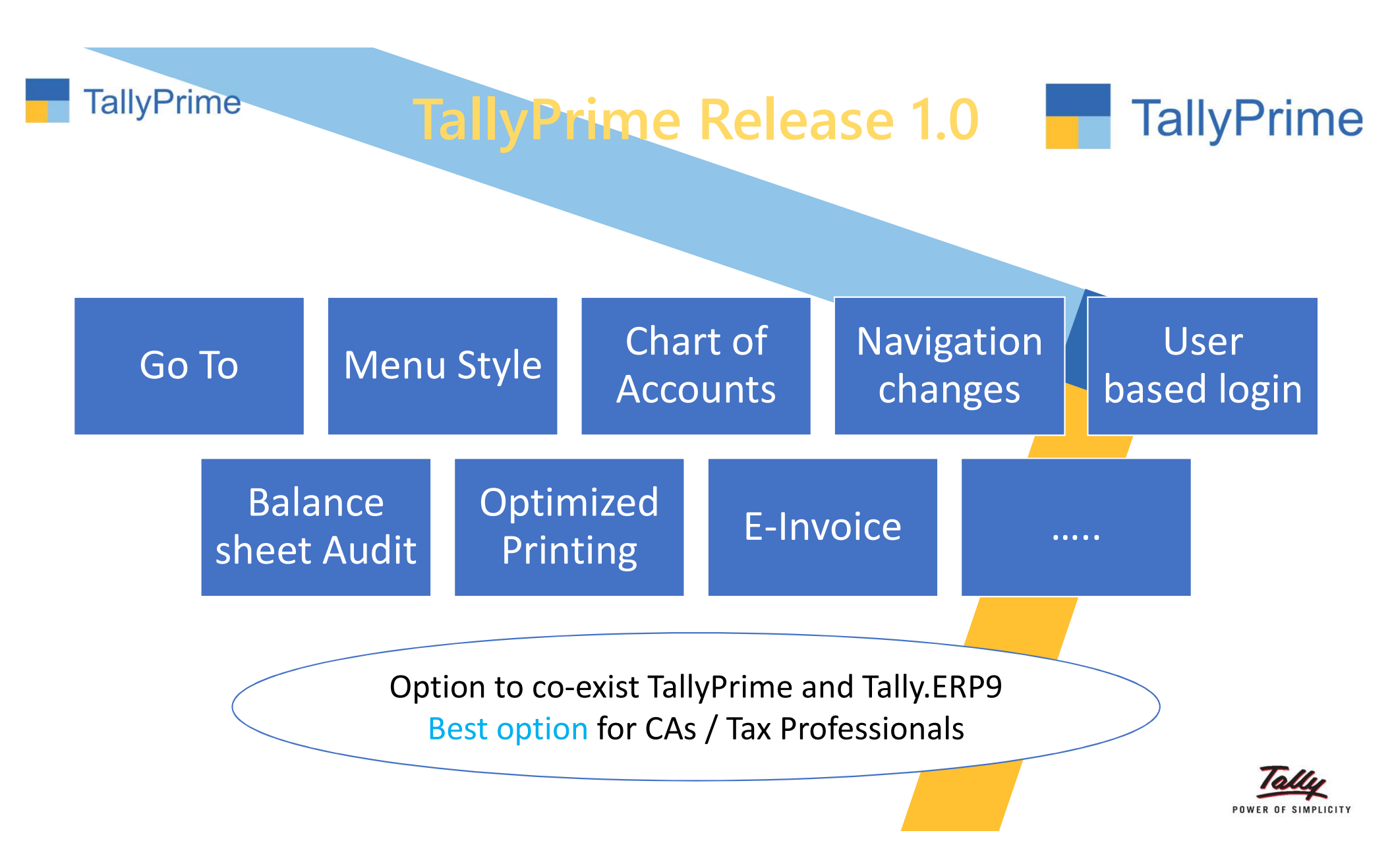

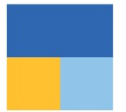

#### Handle interruptions & Multi-task better using 'Top Menu' Company | Data | Go To | Export | Print | E-Mail

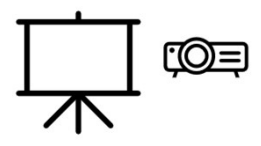

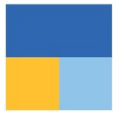

#### **Faster access to Clients' data** Single sign-in | Select from Drive | Specify Path

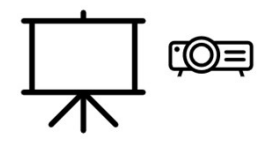

### **Marked Transactions**

| Company: Apex Electricals                                   |       |                                                               |       |
|-------------------------------------------------------------|-------|---------------------------------------------------------------|-------|
| Show more features: YesShow all features: No                |       |                                                               |       |
| Accounting                                                  |       | Taxation                                                      |       |
| Maintain Accounts                                           | : Yes | Enable Goods and Services Tax (GST)                           | : Yes |
| Enable Bill-wise entry                                      | : Yes | Enable Tax Deducted at Source (TDS)                           | : Yes |
| Enable Cost Centres                                         | : Yes | Enable Tax Collected at Source (TCS)                          | : Yes |
| Inventory                                                   |       | Online Access                                                 |       |
| Maintain Inventory                                          | : Yes | Enable Browser Access for Reports                             | : Yes |
| Integrate Accounts with Inventory                           | : Yes | Enable Tally.NET Services for Remote Access & Synchronisation | : Yes |
| Enable multiple Price Levels                                | : Yes |                                                               |       |
| Enable Batches                                              | : Yes | Others                                                        |       |
| Maintain Expiry Date for Batches                            | : Yes | Enable multiple addresses                                     | · Voc |
| Use Discount column in invoices                             | : No  | Mark modified vouchers                                        | : Yes |
| Use separate Actual and Billed Quantity columns in invoices | : No  |                                                               |       |

### **Marked Transactions**

| EDII                                  |                          |                |             |                  | Castros           |           |              | 44.00              |                      |     |
|---------------------------------------|--------------------------|----------------|-------------|------------------|-------------------|-----------|--------------|--------------------|----------------------|-----|
| EDO                                   | K:Company                | <u>Y</u> :Data | Z: Exchange | G: Go To         | <u>O</u> :Import  | E: Export | M:E-mail     | P: Print           | F1:Help              |     |
|                                       |                          |                |             | Apex Electricais |                   |           |              | X                  | F2: Period           | <   |
| Marked Voucher                        | s Register               |                |             |                  |                   |           | 1-A          | pr-20 to 12-Feb-21 | F3: Company          | <   |
| Date                                  | Particulars              |                |             |                  | Vch Type          | Vch No.   | Debit Amount | Credit Amount      | F4                   |     |
|                                       |                          |                |             |                  | (2000 MOVE 1952 ) |           | Inwards Qty  | Outwards Qty       |                      |     |
| 1 Apr 20 Airco                        | ndition Equinment        |                |             |                  | Payment           | 1         | 45 000 00    |                    | F5                   | <   |
| 1-Apr-20 SD A                         | adarsh Equipments        |                |             |                  | Sales             | 55        | 6.54.652.00  |                    | ES                   | -   |
| 2-Apr-20 Have                         | Is India Ltd.            |                |             |                  | Purchase          | 1         |              | 4,29,590.80        | FU                   | 6   |
| 2-Apr-20 Syska                        | a Led Lights Pvt. Ltd.   |                |             |                  | Purchase          | 2         |              | 1,91,909.32        | F7                   |     |
| 2-Apr-20 Schn                         | eider Electric India Pvt | Ltd            |             |                  | Purchase          | 3         |              | 1,59,435.70        | E8                   |     |
| 2-Apr-20 Siem                         | ens Electricals Ltd.     |                |             |                  | Purchase          | 4         |              | 1,43,720.46        | 1.0                  |     |
| 2-Apr-20 Polyc                        | ab Wires Pvt. Ltd.       |                |             |                  | Purchase          | 5         |              | 2,19,008.00        | F9                   |     |
| 2-Apr-20 L&TE                         | Electricals              |                |             |                  | Purchase          | 6         |              | 1,43,063.20        | F10                  |     |
| 3-Apr-20 SD A                         | arti Enterprises         |                |             |                  | Sales             | 56        | 59,333.94    |                    |                      |     |
| 3-Apr-20 SD In                        | dian Agencies            |                |             |                  | Sales             | 57        | 90,066.84    |                    |                      |     |
| 5-Apr-20 Office                       | Expenses                 |                |             |                  | Payment           | 2         | 15,000.00    |                    | B: Basis of Values   |     |
| 10-Apr-20 Adve                        | tisement Exp             |                |             |                  | Payment           | 3         | 5,000.00     |                    |                      |     |
| 10-Apr-20 Prote                       | ssional Fees             |                |             |                  | Journal           | 12        | 20,000.00    |                    | H: Change view       |     |
| 30-Apr-20 Conv                        | eyance                   |                |             |                  | Payment           | 4         | 12,000.00    |                    | J: Exception Reports |     |
| 30 Apr 20 SD A                        | dian Agencies            |                |             |                  | Sales             | 50        | 3,88,780.00  |                    | L : Couo Viou        | _   |
| 1 May 20 Com                          | uitere                   |                |             |                  | Payment           | 5         | 34,000,00    |                    | L. Save view         | -13 |
| 2-May-20 Schn                         | eider Electric India Pyt | l td           |             |                  | Payment           | 6         | 1 59 435 70  | -                  |                      | _   |
| 2-May-20 Have                         | le India I td            |                |             |                  | Purchase          | 7         | 1,03,400.70  | 3 23 886 40        | H. Exports History   |     |
| 2-May-20 Siem                         | ens Electricals I to     |                |             |                  | Purchase          | 8         |              | 91 608 12          |                      |     |
| 2-May-20 Schn                         | eider Electric India Pvt | Ltd            |             |                  | Purchase          | 9         |              | 1.47.044.52        | R: Clear All Marking |     |
| 2-May-20 Polyc                        | ab Wires Pvt. Ltd.       |                |             |                  | Purchase          | 10        |              | 1.32.027.84        |                      |     |
| 2-May-20 Syska                        | Led Lights Pvt. Ltd.     |                |             |                  | Purchase          | 11        |              | 1,75,857,76        |                      |     |
| 4-May-20 SD A.                        | B.Cold Storage & Ice I   | actory         |             |                  | Sales             | 60        | 81,927.40    | , ,                |                      |     |
| 5-May-20 Sieme                        | ens Electricals Ltd.     |                |             |                  | Payment           | 7         | 1,43,720.46  |                    |                      |     |
| 5-May-20 SD A                         | adarsh Equipments        |                |             |                  | Receipt           | 1         |              | 6,54,652.00        |                      |     |
| 6-May-20 SD In                        | dian Agencies            |                |             |                  | Sales             | 61        | 7,644.00     |                    |                      |     |
| 8-May-20 SD A                         | arti Enterprises         |                |             |                  | Sales             | 62        | 2,18,585.76  |                    |                      |     |
| 8-May-20 SD A                         | adarsh Equipments        |                |             |                  | Sales             | 63        | 5,31,634.14  |                    |                      |     |
| 10-May-20 Adve                        | tisement Exp             |                |             |                  | Payment           | 8         | 5,000.00     |                    |                      |     |
| 10-May-20 Profe                       | ssional Fees             |                |             |                  | Journal           | 13        | 12,000.00    |                    |                      |     |
| 10-May-20 SD Ja                       | igat Narayan Traders     |                |             |                  | Sales             | 64        | 50,976.38    |                    |                      |     |
| 10-May-20 Rahu                        | Stationery               |                |             |                  | Purchase          | 12        |              | 7,630.00           |                      |     |
| 12-May-20 Cash                        |                          |                |             |                  | Sales             | 65        | 18,880.00    |                    |                      |     |
| 20-May-20 SD A                        | arti Enterprises         |                |             |                  | Receipt           | 2         |              | 2,77,919.70        |                      |     |
| 20-May-20 Syska                       | a Led Lights Pvt. Ltd.   |                |             |                  | Purchase          | 13        | 100000       | 95,249.62          |                      |     |
| 31-May-20 Conv                        | eyance                   |                |             |                  | Payment           | 9         | 12,000.00    |                    |                      |     |
| 31-May-20 SD Ja                       | igat Narayan Traders     |                |             |                  | Sales             | 66        | 83,261.18    |                    |                      |     |
| 1 1 1 1 1 1 1 1 1 1 1 1 1 1 1 1 1 1 1 | is india 1 td            |                |             |                  | Purchase          | 1/        |              | A 76 716 16        |                      |     |

Gateway of Tally Display More Reports Exception Reports

REGISTERS

MASTERS

Memorandum Register **REversing Journal Register** 

Ledgers Without E-mAil IDs

| Opt | iona   | Vo   | uche | rs   |  |
|-----|--------|------|------|------|--|
| Car | ncelle | ed V | oucl | ners |  |
|     |        |      |      |      |  |

Post-Dated Vouchers Marked Vouchers

#### REPORTS

Negative Ledgers Negative Stock

OveRdue Receivables Overdue Payables

Quit

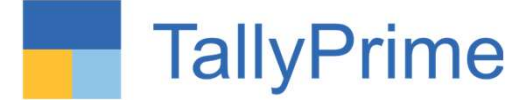

# Navigate faster with 'Go To'

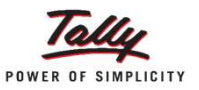

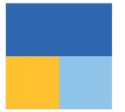

#### UC1: Flexibility to post Depreciation entry from Balance Sheet

Report to Transaction | Report to another Report

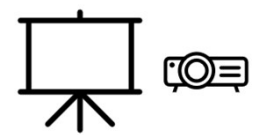

### **Depreciation entry from Balance Sheet**

| List of Reports                                      | TallyPrime         | MANAGE    |        |             | _                |                |                     |                   |                                  | - 8 ×                |
|------------------------------------------------------|--------------------|-----------|--------|-------------|------------------|----------------|---------------------|-------------------|----------------------------------|----------------------|
|                                                      | EDU                | K:Company | Y:Data | Z: Exchange | G: Go To         | O:Import       | E: Export           | M:E-mail          | P:Print                          | F1: Help             |
| Show Opened Penets                                   | Group Summary      | у         |        |             | Apex Electricals |                |                     |                   | Х                                | F2: Period <         |
| Create Voucher                                       |                    |           |        |             |                  |                | Fixed A<br>Apex Ele | ssets<br>ctricals |                                  | F3: Company (        |
|                                                      | Particula          | rs        |        |             |                  | Opening        | 1-Apr-20 to         | 12-Feb-21         | Closing                          | F4: Group            |
| Alter Master                                         |                    |           |        |             |                  | Balance        | Debit               | Credit            | Balance                          |                      |
| Expand All                                           |                    |           |        |             |                  |                |                     |                   |                                  | F5: Ledger-wise (    |
| Show More                                            | Aircondition Equip | oment     |        |             |                  | 49,500.00 Dr   | 45,000.00           |                   | 94,500.00 Dr                     | F7. KIONUNY          |
| Saved Views                                          | Furniture and Star | nds       |        |             |                  | 8,80,000.00 Dr | 1,00,000.00         |                   | 2,09,000.00 Dr<br>9,80,000.00 Dr | F8 C                 |
| Cash payments > 10 K Ledger Vouchers (All Companies) |                    |           |        |             |                  |                |                     |                   |                                  | F9 c                 |
| Common Reports                                       |                    |           |        |             |                  |                |                     |                   |                                  | F10: Budget Variance |
| Balance Sheet                                        |                    |           |        |             |                  |                |                     |                   |                                  |                      |
| Profit & Loss A/c                                    |                    |           |        |             |                  |                |                     |                   |                                  | B: Basis of Values   |
| Cash/Bank Book                                       |                    |           |        |             |                  |                |                     |                   |                                  | H: Change View       |
| Dav Book                                             |                    |           |        |             |                  |                |                     |                   |                                  | L: Save View         |
| Ledger Vouchers                                      |                    |           |        |             |                  |                |                     |                   |                                  | -                    |
| Stock Summary                                        |                    |           |        |             |                  |                |                     |                   |                                  | C:New Column         |
| Trial Balance                                        |                    |           |        |             |                  |                |                     |                   |                                  | A: Alter Column      |
| Bills Receivable                                     |                    |           |        |             |                  |                |                     |                   |                                  | D: Delete Column     |
| Bills Pavable                                        |                    |           |        |             |                  |                |                     |                   |                                  | N: Auto Column       |
| Master and Voucher Statistics                        |                    |           |        |             |                  |                |                     |                   |                                  |                      |
| Stock Query                                          |                    |           |        |             |                  |                |                     |                   |                                  |                      |
| Godown Summany                                       |                    |           |        |             |                  |                |                     |                   |                                  |                      |
| Salee Ordere (Due Only)                              |                    |           |        |             |                  |                |                     |                   |                                  |                      |
| Durchaso Ordors (Due Only)                           |                    |           |        |             |                  |                |                     |                   |                                  |                      |
| Chart of Accounts                                    |                    |           |        |             |                  |                |                     |                   |                                  |                      |
| Cital Accounts                                       |                    |           |        |             |                  |                |                     |                   |                                  |                      |
| Final Accounts Reports                               |                    |           |        |             |                  |                |                     |                   |                                  |                      |
| Receivables & Payables Reports                       |                    |           |        |             |                  |                |                     |                   |                                  |                      |

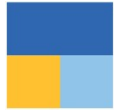

#### UC3: Flexibility to quickly search reports from Go To

Relative Size Factor | Repeated Transactions | Verification of Balances

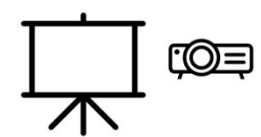

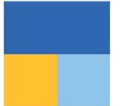

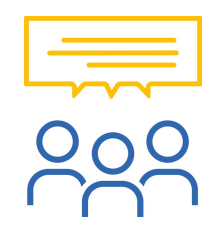

#### Can we see list of opened reports till now?

Yes, you can see all opened reports under 'Go To', all your opened reports is available 'Show Opened Reports'.

Through this you can select any of them again and go

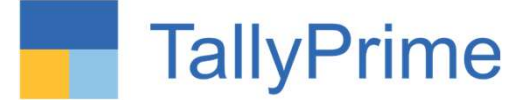

# Generate reports with required filters instantly with 'Save View'

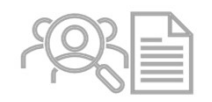

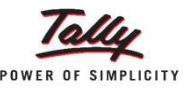

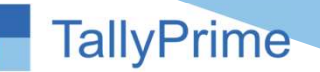

TallyPrime

Configure / filter / change view - default report of TallyPrime

Save the above as your own report with your own naming convention

Henceforth, the "NEW SAVED" report is available in "Go To" with new name

Alternatively, "NEW SAVED" report can be set as a "Default" report of TallyPrime

New report can be for "This Company" or for "All the companies (on This Computer)"

Can be configured with the Masters

Can be configured for Selected Period

Deletion of Saved Report???

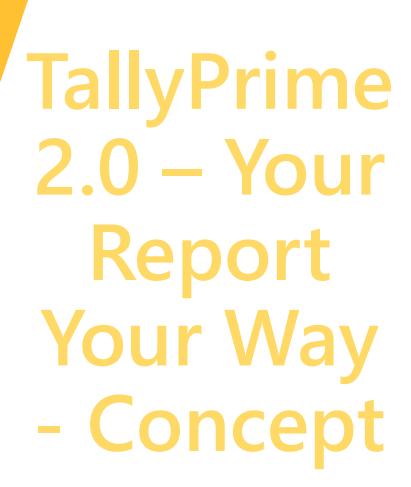

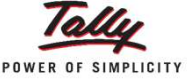

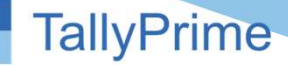

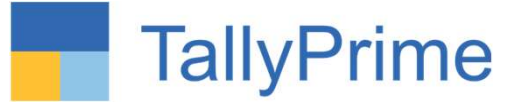

### TallyPrime 2.0 – Your Report Your Way – Examples

Trial balance with opening, Dr, Cr and closing with detailed view (Alt + F1)

Financial Health Card / Financial Dashboard

Cash payment above Rs. 10,000/-

Negative Balances

- Creditors having Debit balance
- Debtors having Credit balance

Bill wise – Party wise outstanding

Inventory Ageing

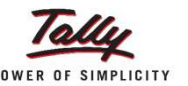

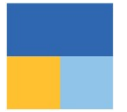

#### UC1: Quick access to Trial Balance by setting a default view

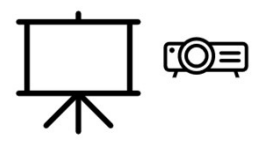

### Go to Saved Views

| List of Reports                                                                                                    |                                                                                      |
|----------------------------------------------------------------------------------------------------|--------------------------------------------------------------------------------------|
|                                                                                                    | Show Opened Reports<br>Create Voucher<br>Create Master<br>Alter Master<br>Expand All |
| Saved Views                                                                                                    |                                                                                      |
| Trial Balance - My View                                                                                                    | Trial Balance (All Companies)                                                        |
| Balance Sheet<br>Profit & Loss A/c<br>Cash/Bank Book<br>Day Book<br>Ledger Vouchers<br>Stock Summary<br>Trial Balance<br>Bills Receivable<br>Bills Payable<br>Master and Voucher Statistics<br>Stock Query<br>Godown Summary<br>Sales Orders (Due Only)<br>Purchase Orders (Due Only) |                                                                                      |

### Save View for particular report

| TallyPrime       | MANAGE               |         |             |                  |                                   |                |                   |                                   |                      |   |
|------------------|----------------------|---------|-------------|------------------|-----------------------------------|----------------|-------------------|-----------------------------------|----------------------|---|
| EDU              | K: Company           | Y: Data | Z: Exchange | G: Go To         | <u>O</u> :Import                  | E: Export      | <u>M</u> : E-mail | P: Print                          | F1:Help              |   |
| Trial Balance    |                      |         |             | Apex Electricals |                                   |                |                   | ×                                 | F2: Period           |   |
| Partiaul         |                      |         |             |                  |                                   | Apex Elec      | tricals           |                                   | F3: Company          | 1 |
| Particul         | ars                  |         |             |                  | Opening                           | Transact       | tions             | Closing                           | E4: Group            | 1 |
|                  |                      |         |             |                  | Balance                           | Debit          | Credit            | Balance                           |                      |   |
|                  |                      |         |             |                  |                                   |                |                   |                                   | E5: Ledger wise      |   |
| Capital Account  | nt                   |         |             |                  | 56,13,567.00 Cr                   |                |                   | 56,13,567.00 Cr                   | E6: Monthly          | - |
| Roshan's Cap     | pital                |         |             |                  | 56,13,567.00 Cr                   |                |                   | 56,13,567.00 Cr                   | F6: MOnuniy          | - |
| Fixed Assets     |                      |         |             |                  | 11,64,500.00 Dr                   | 1,79,000.00    |                   | 13,43,500.00 Dr                   | F7                   | 4 |
| Aircondition E   | Equipment            |         |             |                  | 49,500.00 Dr                      | 45,000.00      |                   | 94,500.00 Dr                      | F8                   |   |
| Computers        | 01                   |         |             |                  | 2,35,000.00 Dr                    | 34,000.00      |                   | 2,69,000.00 Dr                    | F9                   |   |
| Furniture and    | Stands               |         |             |                  | 8,80,000.00 Dr                    | 1,00,000.00    | 04.07.000 44      | 9,80,000.00 Dr                    | F10: Budget Variance |   |
| Opening Stock    | s<br>k               |         |             |                  | 51 70 659 06 Dr                   | 1,13,58,337.22 | 24,07,030.44      | 51 70 659 06 Dr                   |                      |   |
| Sundry Debtor    | rs                   |         |             |                  | 27,22,586.79 Dr                   | 90,05,890.66   | 12,82,268.48      | 1,04,46,208.97 Dr                 | B: Basis of Values   |   |
| Cash-in-Hand     |                      |         |             |                  | 1,29,281.00 Dr                    | 30,680.00      | 94,000.00         | 65,961.00 Dr                      |                      | ÷ |
| Bank Accounts    | S                    |         |             |                  | 5,26,880.64 Dr<br>10 12 526 04 Dr | 12,82,268.48   | 10,91,361.96      | 7,17,787.16 Dr<br>20.52.024.12 Dr | H: Change view       | - |
| Rent of Office   | - Prepaid Expenses   |         |             |                  | 40,000 00 Dr                      | 10,00,400.00   |                   | 40,000 00 Dr                      | J: Exception Reports |   |
| TDS Deducted     | d by Party - Adv. IT |         |             |                  | 10,000.00 Dr                      |                |                   | 10,000.00 E                       | L: Save View         | 2 |
| Indirect Income  | es                   |         |             |                  |                                   |                | 700.00            | 700.00 Cr                         |                      |   |
| Loading Unloa    | ading                |         |             |                  |                                   |                | 700.00            | 700.00 Cr                         | C: New Column        |   |
| Sales Accounts   | s                    |         |             |                  |                                   |                | 82,94,517.90      | 82,94,517.90 Cr                   | A: Alter Column      |   |
| Sales Bills to   | Make                 |         |             |                  |                                   |                | (-)2,45,504.00    | 2,45,504.00 Dr                    | D: Doloto Column     | - |
| Exports LUT      | ier Outward          |         |             |                  |                                   |                | 75 000 00         | 75 000 00 Cr                      | D. Delete Column     | + |
| Interstate Sale  | es Taxable 12%       |         |             |                  |                                   |                | 10,60,774.00      | 10,60,774.00 Cr                   | N: Auto Column       |   |
| Sales            |                      |         |             |                  |                                   |                | 51,73,957.90      | 51,73,957.90 Cr                   |                      |   |
| Sales Commo      | on<br>- 40%          |         |             |                  |                                   |                | 21,54,290.00      | 21,54,290.00 Cr                   |                      |   |
| Sales Taxable    | e 18%                |         |             |                  |                                   | 57 11 100 00   | 26,000.00         | 20,000.00 Cr                      |                      |   |
| Purchase         | bunts                |         |             |                  |                                   | 57,11,139.00   |                   | 57,11,139.00 Dr                   |                      |   |
| Indirect Expense | ses                  |         |             |                  |                                   | 3 20 351 62    | 4 551 88          | 3 15 799 74 Dr                    |                      |   |
| Advertisemen     | nt Exp               |         |             |                  |                                   | 65,000.00      | 1,001.00          | 65,000.00 Dr                      |                      |   |
| Conveyance       |                      |         |             |                  |                                   | 96,000.00      |                   | 96,000.00 Dr                      |                      |   |
| Freight          |                      |         |             |                  |                                   | 17,350.00      | 4,550.00          | 12,800.00 Dr                      |                      |   |
| Office Rept      | ses                  |         |             |                  |                                   | 25,000.00      |                   | 25,000.00 Dr<br>25,000.00 Dr      |                      |   |
| Professional F   | Fees                 |         |             |                  |                                   | 82,000.00      |                   | 82,000.00 Dr                      |                      |   |
| Rent of Godow    | wn                   |         |             |                  |                                   | 10,000.00      |                   | 10,000.00 Dr                      |                      |   |
| Creed To         | 4-1                  |         |             |                  |                                   | 4 00 00 004 00 | 1 00 00 004 00    | 7 🔻                               | E12: Configure       |   |
| Grand Io         | tai                  |         |             |                  |                                   | 1,88,98,901.28 | 1,88,98,901.28    |                                   | r 12. Coninguie      |   |

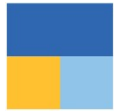

#### UC2: Access Cash payments in excess of 10,000 seamlessly

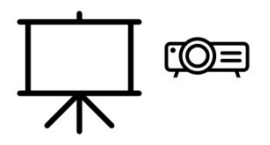

### Go to Saved View

#### List of Reports Create Voucher Create Master Alter Master Expand All Show More Saved Views Cash payments > 10 K Ledger Vouchers (All Companies) Balance Sheet Profit & Loss A/c Cash/Bank Book Day Book Ledger Vouchers Stock Summary Trial Balance **Bills Receivable Bills Payable** Master and Voucher Statistics Stock Query Godown Summary Sales Orders (Due Only) Purchase Orders (Due Only) Chart of Accounts

and Areas and Demands

### Report of Cash payments > 10 K

| allyPrime    | MANAGE                 |         |             |                  |          |                   |           |                  | - 0                 |
|--------------|------------------------|---------|-------------|------------------|----------|-------------------|-----------|------------------|---------------------|
| EDU          | K: Company             | Y: Data | Z: Exchange | G: Go To         | O:Import | E: Export         | M:E-mail  | P:Print          | F1: Help            |
| edger Vouche | rs - Cash payments > 1 | 10 K    |             | Apex Electricals |          |                   |           | ×                | F2: Period          |
| dger: Cash   |                        |         |             |                  |          |                   | 1-Apr     | -20 to 31-Mar-21 | F3: Company         |
| Date         | Particulars            |         |             |                  | Vch Type | Vch No.           | Debit     | Credit           | F4: Ledger          |
| Apr-20 Offic | e Expenses             |         |             |                  | Payment  | 2                 |           | 15.000.00        |                     |
| Apr-20 Con   | veyance                |         |             |                  | Payment  | 4                 |           | 12,000.00        | F5: Bill-wise       |
| Sep-20 Adve  | ertisement Exp         |         |             |                  | Payment  | 23                |           | 30,000.00        | F6: Monthly         |
| Oct-20 Conv  | veyance                |         |             |                  | Payment  | 26                |           | 12,000.00        | F7                  |
|              |                        |         |             |                  |          |                   |           |                  | F8: Columnar        |
|              |                        |         |             |                  |          |                   |           |                  | F9                  |
|              |                        |         |             |                  |          |                   |           |                  | F10                 |
|              |                        |         |             |                  |          |                   |           |                  |                     |
|              |                        |         |             |                  |          |                   |           |                  | B: Basis of Values  |
|              |                        |         |             |                  |          |                   |           |                  | H: Change View      |
|              |                        |         |             |                  |          |                   |           |                  | J: Exception Report |
|              |                        |         |             |                  |          |                   |           |                  | L: Save View        |
|              |                        |         |             |                  |          |                   |           |                  | R: Reconcile        |
|              |                        |         |             |                  |          |                   |           |                  | S: Contact          |
|              |                        |         |             |                  |          |                   |           |                  | S. Contact          |
|              |                        |         |             |                  |          |                   |           |                  |                     |
|              |                        |         |             |                  |          |                   |           |                  |                     |
|              |                        |         |             |                  |          |                   |           |                  |                     |
|              |                        |         |             |                  |          |                   |           |                  |                     |
|              |                        |         |             |                  |          |                   |           |                  |                     |
|              |                        |         |             |                  |          |                   |           |                  |                     |
|              |                        |         |             |                  |          |                   |           |                  |                     |
|              |                        |         |             |                  |          |                   |           |                  |                     |
|              |                        |         |             |                  |          |                   |           |                  |                     |
|              |                        |         |             |                  |          | Current Total :   | 83,910.00 | 69,000.00        |                     |
|              |                        |         |             |                  |          | Closing Balance : | 14,910.00 | ,                | F12: Configure      |

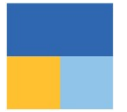

#### UC3: Flexibility to set Quarterly GSTR-1 for current period

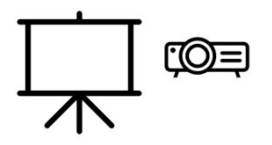

### GSTR1 for current quarter report

| Tally  | Prime            | MANAGE                     |                             |             |                |                 |             |                  |             |            |                      | - 0                  | × |
|--------|------------------|----------------------------|-----------------------------|-------------|----------------|-----------------|-------------|------------------|-------------|------------|----------------------|----------------------|---|
| ED     | U                | K: Company                 | Y: Data                     | Z: Exchange |                | G: Go To        |             | O: Import        | E: Export   | M:E-mail   | P:Print              | F1: Help             |   |
| GST    | R-1              |                            | 500 <sup>-</sup>            | 1992        |                | pex Electricals |             | 10 - Gr          |             |            | X                    | F2: Period           | 1 |
| GSTIN  | : 27AAA          | CB5343E2Z0                 |                             |             |                |                 |             |                  |             | 1          | -Oct-20 to 31-Dec-20 | E3: Company          |   |
| Partic | ulars            |                            |                             |             |                |                 |             |                  |             |            | Voucher Count        | r o. company         |   |
| Total  | Vouchers         |                            |                             |             |                |                 |             |                  |             |            | 51                   | F4                   |   |
| Inclu  | uded in Return   | 1                          |                             |             |                |                 |             |                  |             |            | 11                   |                      |   |
| Inc    | cluded in HSI    | N/SAC Summary              | unun (Osmastisus pasdad)    |             | 11             |                 |             |                  |             |            |                      | F5: Nature View      | ( |
| Not    | relevant in this | s Return                   | immary (Corrections needed) |             | 0              |                 |             |                  |             |            | 9                    | F6                   |   |
| Unc    | ertain Transa    | ctions (Corrections neede  | ed)                         |             |                |                 |             |                  |             |            | 31                   | F7                   |   |
| SI     | Partic           | ulars                      |                             | Voucher     | Taxable Amount | Integrated Tax  | Central Tax | State Tax Amount | Cess Amount | Tax Amount | Invoice Amount       | F8                   |   |
| NO.    |                  |                            |                             | Count       |                | Amount          | Amount      |                  |             |            |                      | F9                   |   |
| 1      | B2B Invoice      | s - 4A, 4B, 4C, 6B, 6C     |                             | 10          | 2,20,420.00    | 36,230.40       | 1,215.00    | 1,215.00         |             | 38,660.40  | 2,59,080.40          | F10                  | ¢ |
| 2      | B2C(Large)       | Invoices - 5A, 5B          |                             |             |                |                 |             |                  |             |            |                      |                      |   |
| 3      | B2C(Small)       | Invoices - 7               |                             |             |                |                 |             |                  |             |            |                      | B: Basis of Values   |   |
| 4      | Credit/Debit     | t Notes(Registered) - 9B   |                             |             |                |                 |             |                  |             |            |                      | H: Change View       | 1 |
| 5      | Credit/Debit     | t Notes(Unregistered) - 9E | В                           |             |                |                 |             |                  |             |            |                      | L'Exception Perpette | - |
| 6      | Exports Invo     | ices - 6A                  |                             |             |                |                 |             |                  |             |            |                      |                      |   |
| 7      | Tax Liability    | (Advances received) - 11.  | A(1), 11A(2)                |             |                |                 |             |                  |             |            |                      | L: Save View         | 5 |
| 8      | Adjustment       | of Advances - 11B(1), 11   | B(2)                        |             |                |                 |             |                  |             |            |                      |                      |   |
| 9      | Nil Rated Inv    | voices - 8A, 8B, 8C, 8D    |                             |             |                |                 |             |                  |             |            |                      | J: Stat Adjustment   | < |
|        | Total            |                            |                             | 10          | 2,20,420.00    | 36,230.40       | 1,215.00    | 1,215.00         |             | 38,660.40  | 2,59,080.40          | V: Open GST Portal   |   |
|        | HSN/SAC S        | Summary - 12               |                             |             |                |                 |             |                  |             |            |                      |                      |   |
|        | Document S       | Summary - 13               |                             |             |                |                 |             |                  |             |            |                      |                      |   |
| Adva   | nce Receipts     | S                          |                             |             |                |                 |             |                  |             |            |                      |                      |   |
| Am     | nount unadjust   | ed against supplies        |                             |             |                |                 |             |                  |             |            | 0.00                 |                      |   |
| Sal    | les against ad   | dvance from previous peri  | iods                        |             |                |                 |             |                  |             |            | 0.00                 |                      |   |
|        |                  |                            |                             |             |                |                 |             |                  |             |            |                      |                      |   |

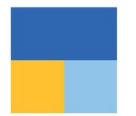

UC4: Flexibility to default the comparative view of previous year Balance Sheet with current financial year for quick access

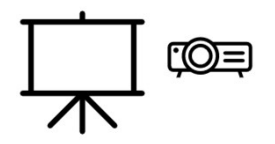

# Compare previous year Balance sheet with current year

| TallyPrime         | MANAGE     |         |             |                  |                                     |                  | - 0                  |   |
|--------------------|------------|---------|-------------|------------------|-------------------------------------|------------------|----------------------|---|
| EDU                | K: Company | Y: Data | Z: Exchange | G: Go To         | <u>O</u> : Import <u>E</u> : Export | M:E-mail P:Print | F1:Help              |   |
| Balance Sheet      |            |         |             | Apex Electricals |                                     | ×                | F2: Period           | < |
|                    |            |         |             |                  | Apex Electricals                    | Apex Electricals | F3: Company          | 1 |
|                    |            |         |             |                  | as at 51-ividi-21                   | as at 51-Mar-20  | F4                   | < |
| Sources of En      | nda        |         |             |                  |                                     |                  |                      |   |
| Sources of Fu      | inas:      |         |             |                  |                                     |                  | F5                   | 1 |
| Capital Account    |            |         |             |                  | 56,13,567.00                        | 56,13,567.00     | F6                   |   |
| Loans (Liability)  |            |         |             |                  | 4 03 00 300 40                      | 25.00.574.70     | F7                   |   |
| Current Liabilitie | es         |         |             |                  | 1,03,89,399.40                      | 35,86,577.78     | F8: Valuation        |   |
| Opening Bala       | ance       |         |             |                  | 15,72,269.75                        | 15,12,209.15     | F9                   |   |
| Current Perio      | od         |         |             |                  | 33,00,718.59                        | 15,72,269.75     | F10                  |   |
| Unadjusted Forex   | Gain/Loss  |         |             |                  | 2,625.00                            | 4,025.00         |                      |   |
| Total              |            |         |             |                  | 2,08,78,579.74                      | 1,07,76,433.53   | B: Basis of Values   |   |
| Application of     | f Funds:   |         |             |                  |                                     |                  | H: Change View       | 2 |
| Fixed Assets       |            |         |             |                  | 13.43.500.00                        | 11.64.500.00     | J: Exception Reports |   |
| Current Assets     |            |         |             |                  | 1,95,35,079.74                      | 96,11,933.53     | Save View            |   |
| Non Current Ass    | sets       |         |             |                  |                                     |                  |                      |   |
| Total              |            |         |             |                  | 2,08,78,579.74                      | 1,07,76,433.53   | C: New Column        |   |
|                    |            |         |             |                  |                                     |                  | A: Alter Column      | - |
|                    |            |         |             |                  |                                     |                  | D: Delete Column     |   |
|                    |            |         |             |                  |                                     |                  | N: Auto Column       |   |
|                    |            |         |             |                  |                                     |                  | _                    |   |
|                    |            |         |             |                  |                                     |                  |                      |   |
|                    |            |         |             |                  |                                     |                  |                      |   |
|                    |            |         |             |                  |                                     |                  |                      |   |
|                    |            |         |             |                  |                                     |                  |                      |   |
|                    |            |         |             |                  |                                     |                  |                      |   |
|                    |            |         |             |                  |                                     |                  |                      |   |
|                    |            |         |             |                  |                                     |                  |                      |   |
|                    |            |         |             |                  |                                     |                  |                      |   |
|                    |            |         |             |                  |                                     |                  |                      |   |
|                    |            |         |             |                  |                                     |                  |                      |   |
|                    |            |         |             |                  |                                     |                  | F12: Configure       | < |

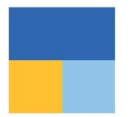

UC5: Flexibility to save configurations/filters to view Debtors having Credit Balance

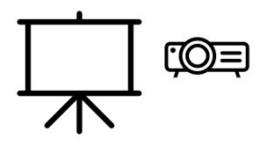

### **Debtors having Credit Balance**

| allyPrime             | MANAGE                                                                                                    |        |             |                  |                  |           |                  |             | - 0                |
|-----------------------|----------------------------------------------------------------------------------------------------|--------|-------------|------------------|------------------|-----------|------------------|-------------|--------------------|
| DU                    | K:Company                                                                                                    | Y:Data | Z: Exchange | G: Go To         | <u>O</u> :Import | E: Export | M:E-mail         | P:Print     | F1:Help            |
| t of Negative         | Ledger A/cs                                                                                                    |        |             | Apex Electricals |                  |           |                  | ×           | F2: Period         |
| Particula             | rs                                                                                                    |        |             |                  |                  |           | Apex<br>1-Apr-20 | Electricals | F3: Company        |
|                       | and a second second sec |        |             |                  |                  |           | Closi            | ng Balance  | F4: Group          |
|                       |                                                                                                    |        |             |                  |                  |           | Debit            | Credit      |                    |
|                       |                                                                                                    |        |             |                  |                  |           |                  |             | F5                 |
| Fraders<br>sh Traders |                                                                                                    |        |             |                  |                  |           |                  | 50,000.00   | F6                 |
| ravind Trade          | ers                                                                                                    |        |             |                  |                  |           |                  | 12,300.00   | F7                 |
| omathi Reta           | ilers                                                                                                    |        |             |                  |                  |           |                  | 4,750.00    | F8                 |
|                       |                                                                                                    |        |             |                  |                  |           |                  |             | F9                 |
|                       |                                                                                                    |        |             |                  |                  |           |                  |             | F10: Budget Varia  |
|                       |                                                                                                    |        |             |                  |                  |           |                  |             | B: Basis of Values |
|                       |                                                                                                    |        |             |                  |                  |           |                  |             | H: Change View     |
|                       |                                                                                                    |        |             |                  |                  |           |                  |             | J: Exception Repo  |
|                       |                                                                                                    |        |             |                  |                  |           |                  |             | L: Save View       |
|                       |                                                                                                    |        |             |                  |                  |           |                  |             |                    |
|                       |                                                                                                    |        |             |                  |                  |           |                  |             | C: New Column      |
|                       |                                                                                                    |        |             |                  |                  |           |                  |             | A: Alter Column    |
|                       |                                                                                                    |        |             |                  |                  |           |                  |             | D: Delete Column   |
|                       |                                                                                                    |        |             |                  |                  |           |                  |             | N: Auto Column     |
|                       |                                                                                                    |        |             |                  |                  |           |                  |             |                    |
|                       |                                                                                                    |        |             |                  |                  |           |                  |             |                    |
|                       |                                                                                                    |        |             |                  |                  |           |                  |             |                    |
|                       |                                                                                                    |        |             |                  |                  |           |                  |             |                    |
|                       |                                                                                                    |        |             |                  |                  |           |                  |             |                    |
|                       |                                                                                                    |        |             |                  |                  |           |                  |             |                    |
|                       |                                                                                                    |        |             |                  |                  |           |                  |             |                    |
|                       |                                                                                                    |        |             |                  |                  |           |                  | 4 05 050 00 | E12: Configuro     |
| rand Tota             | al                                                                                                    |        |             |                  |                  |           |                  | 1,85,050.00 | F 12: Conligure    |

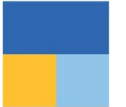

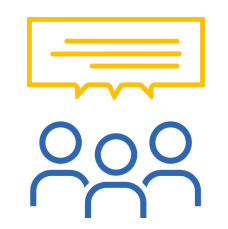

#### What type of reports can be saved under 'Save view'?

You can save reports with

- F12 Configuration,
- Period,
- Range/Value filtered,
- New Column,
- Auto Column,
- Group Company.

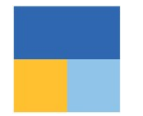

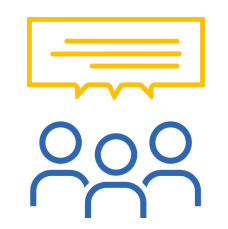

#### Can I modify a Saved view?

Yes, you can modify a saved view. Select the saved view which you want to modify through Go To and click on 'Save View' button again to modify it.

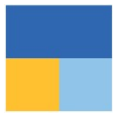

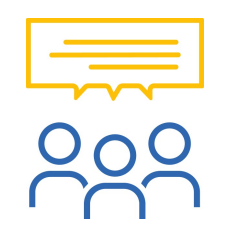

#### Can I delete Saved views?

Yes, you can delete saved view individually by clicking on 'Change View' in saved view.

Also, you can delete all saved views in one go through Help  $\rightarrow$  Troubleshooting  $\rightarrow$  Delete Views Saved for All Companies or This Company

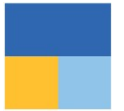

#### Analyze reports from different perspectives using 'Basis of value' Valuation Method | Pending or Overdue Bills | Resident or Non-Resident for TDS

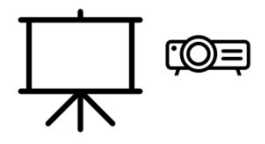

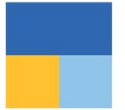

#### See a report in a different view through 'Change View' Sales Register Extract | Columnar Report for Purchase Register

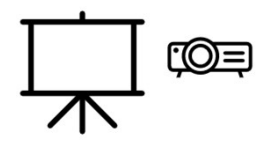

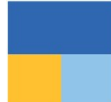

### Audit made easy

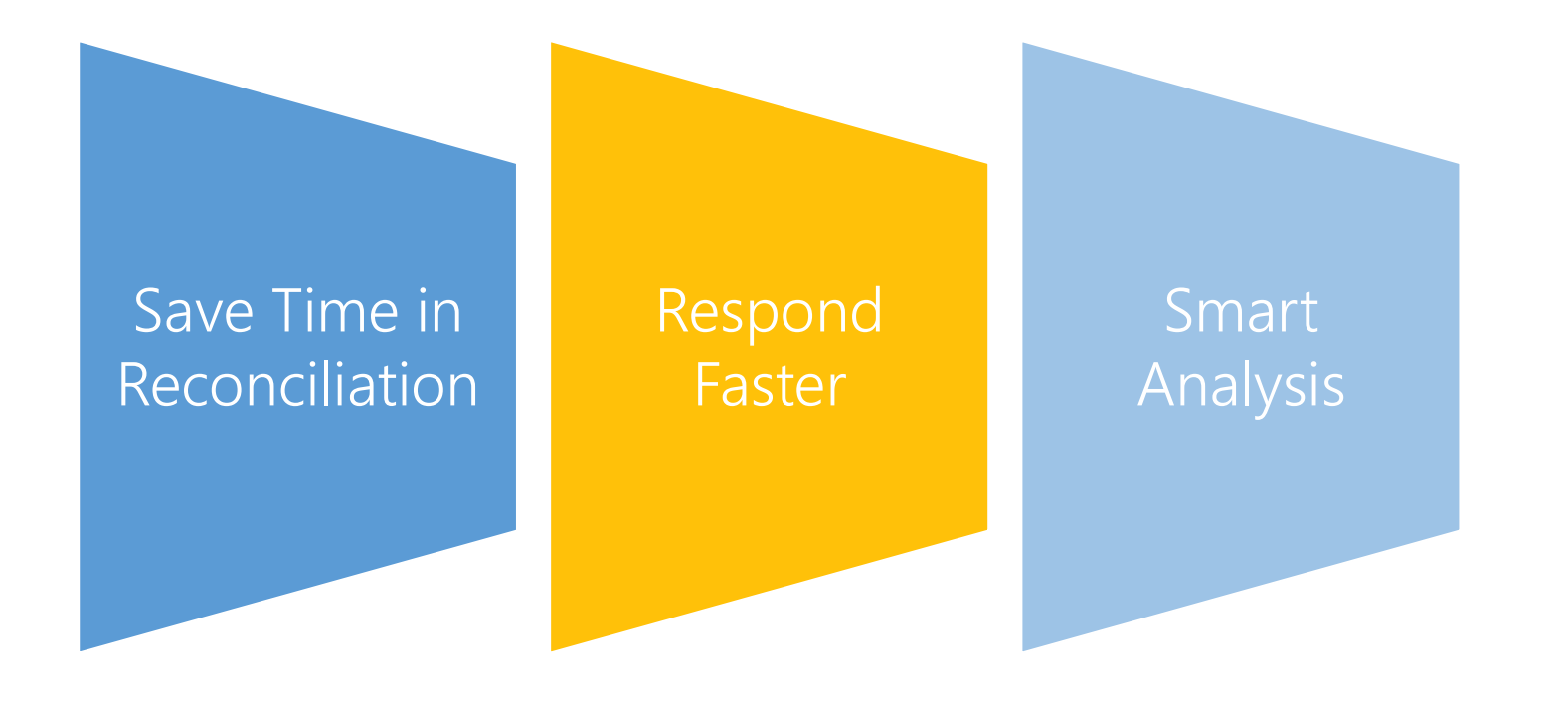

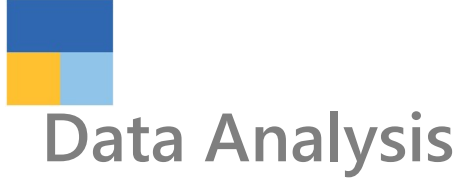

#### PAYROLL

Payroll Reports

EXCEPTION

EXception Reports Analysis & Verification Gateway of Tally Display More Reports Analysis & Verification

Data Analysis

Voucher Verification

Quit

#### Particulars

#### Verification of Chart of Accounts

Verification of Stock Items Verification of Balances Analytical Procedures Pending Documents Periodic Payments and Receipts Repeated Transactions Relative Size Factor (RSF) Inter Bank Transactions Cash Withdrawals / Deposits to Bank Fixed Assets Analysis Transactions on Holiday Highest and Lowest Value Transactions Pending Advances Stale Cheques / Instruments

### Verifying Chart of Accounts & Stock items

|                                    |                               |              |      | richous rearrenou .                                              | . Hot Applicant                                                  |
|------------------------------------|-------------------------------|--------------|------|------------------------------------------------------------------|------------------------------------------------------------------|
| Particulars                        | Name of Group                 | Verification | Date | Sri Krishna Traders Pvt<br>Ltd. 12 - 13<br>1-Apr-12 to 31-Mar-13 | Sri Krishna Traders Pvt<br>Ltd. 12 - 13<br>1-Apr-11 to 31-Mar-12 |
|                                    |                               | Status       |      | Closing Balance                                                  | Closing Balance                                                  |
|                                    |                               |              |      |                                                                  |                                                                  |
|                                    |                               |              |      |                                                                  |                                                                  |
| Accounts equared off during the ve | ar (27 Lodgers Not Varified 2 | 7)           |      |                                                                  |                                                                  |
| Accounts squared-on during the ye  | al (27 Ledgers, Not Vermed 2  | ()           |      |                                                                  |                                                                  |
| Not Lload (51 Ladrora Not Varifia  | d 51)                         |              |      |                                                                  |                                                                  |
| Not used (37 Ledgers, Not Verme    | u JT)                         |              |      |                                                                  |                                                                  |
| Only Palances No Transactions      | 15 Lodgors Not Varified 15    |              |      |                                                                  |                                                                  |
| Only Balances, No Transactions (   | TJ Ledgers, Not Vernied TJ)   |              |      |                                                                  |                                                                  |
| load Only in Current Veer / 177/   | advara Nat Varified 177)      |              |      |                                                                  |                                                                  |
| Used Only in Current Year (1// L   | eugers, not vermed 177)       |              |      |                                                                  |                                                                  |

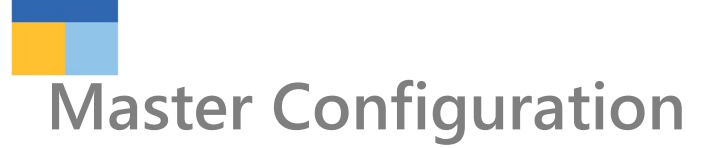

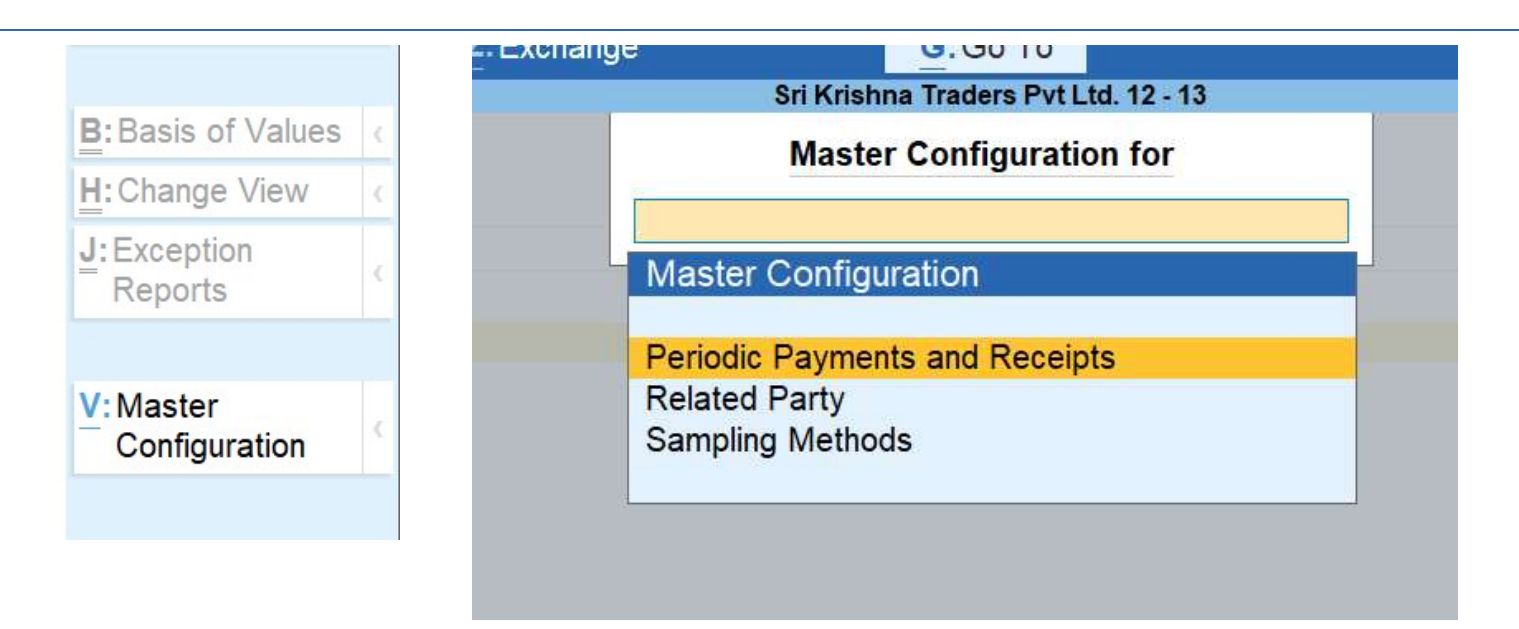

### **Related Size Factor**

| TallyPrime      | MANAGE                 |         |             |                  |           |           |                   |                       | - u ×                |
|-----------------|------------------------|---------|-------------|------------------|-----------|-----------|-------------------|-----------------------|----------------------|
| EDU             | K: Company             | Y: Data | Z: Exchange | G: Go To         | O: Import | E: Export | M: E-mail         | P: Print              | F1: Help             |
| Relative Siz    | e Factor (RSF)         |         |             | Apex Electricals |           |           |                   | ×                     | F2: Period           |
|                 |                        |         |             |                  |           |           | Analysis Period : | 1-Apr-20 to 12-Feb-21 | F3: Company          |
| Under           | Primary                |         |             |                  |           |           |                   |                       | F4: Group            |
| Particu         | ulars                  |         |             |                  |           |           |                   | Relative Size         |                      |
|                 |                        |         |             |                  |           |           |                   | Factor (RSF)          | E5 /                 |
| Advertisemen    | t Exp                  |         |             |                  |           |           |                   | 6.00                  | F6                   |
| SD Aaditya In   | dustries               |         |             |                  |           |           |                   | 4.85                  | FO                   |
| Cash            |                        |         |             |                  |           |           |                   | 3.20                  | F7 (                 |
| SD Rameshw      | ar Iraders             |         |             |                  |           |           |                   | 3.10                  | F8 (                 |
| Mr. Landlord    | 303                    |         |             |                  |           |           |                   | 2.50                  | F9: Analysis & Ver   |
| Professional F  | ees                    |         |             |                  |           |           |                   | 2.50                  | Reports              |
| SD Indian Age   | encies                 |         |             |                  |           |           |                   | 2.49                  | F10 (                |
| HDFC Bank A     | Account                |         |             |                  |           |           |                   | 2.18                  |                      |
| Syska Led Lig   | ghts Pvt. Ltd.         |         |             |                  |           |           |                   | 2.15                  | B: Basis of Values   |
| Polycab Wire    | s Pvt. Ltd.            |         |             |                  |           |           |                   | 2.02                  | H: Change View       |
| Daman Indust    | ries                   |         |             |                  |           |           |                   | 1.79                  | J: Exception Reports |
| CGST            |                        |         |             |                  |           |           |                   | 1.68                  | L: Save View         |
| SGST            | halibar and Arrayintar |         |             |                  |           |           |                   | 1.68                  | =                    |
| Sales Taxable   | 18%                    |         |             |                  |           |           |                   | 1.67                  |                      |
| SD Jagat Nar    | ayan Traders           |         |             |                  |           |           |                   | 1.63                  |                      |
| Havells India L | _td.                   |         |             |                  |           |           |                   | 1.62                  |                      |
| Siemens Elec    | ctricals Ltd.          |         |             |                  |           |           |                   | 1.55                  |                      |
| Office Expens   | ies                    |         |             |                  |           |           |                   | 1.50                  |                      |
| Output CGST     |                        |         |             |                  |           |           |                   | 1.23                  |                      |
| Output SGST     |                        |         |             |                  |           |           |                   | 1.23                  |                      |
| SD Aadarsh E    | Equipments             |         |             |                  |           |           |                   | 1.23                  |                      |
| Purchase        |                        |         |             |                  |           |           |                   | 1.19                  |                      |
| Input CGST      |                        |         |             |                  |           |           |                   | 1.18                  |                      |
| SD Audi Cabl    | les & Electricals      |         |             |                  |           |           |                   | 1.18                  |                      |
| Air Asia        |                        |         |             |                  |           |           |                   | 1.12                  |                      |
| Output IGST     |                        |         |             |                  |           |           |                   | 1.09                  |                      |
| SD Rashmi Ti    | raders                 |         |             |                  |           |           |                   | 1.09                  |                      |
| Freight         | SCITC INDIA PVI LIU    |         |             |                  |           |           |                   | 1.08                  |                      |
| 2               |                        |         |             |                  |           |           |                   | 2 🔻                   | F12: Configure       |

### **Related Size Factor**

| TallyPrime                      | MANAGE                  |         |             |                    |         |                            |              |          |                       | - 0                          |      |
|---------------------------------|-------------------------|---------|-------------|--------------------|---------|----------------------------|--------------|----------|-----------------------|------------------------------|------|
| EDU                             | K: Company              | Y: Data | Z: Exchange | G: Go To           |         | <u>O</u> :Import           | E: Export    | M:E-mail | P: Print              | F1: Help                     |      |
| RSF - Ledger V                  | ouchers                 |         |             | Apex Electricals   |         | 21                         | - 59479-     |          | ×                     | F2: Period                   | <    |
| _edger: Adverti                 | isement Exp ( All Vouch | ners )  |             |                    |         |                            |              |          | 1-Apr-20 to 12-Feb-21 | F3: Company                  |      |
| RSF : 30,000.00                 | / 5,000.00 = 6.00       |         |             |                    |         |                            |              |          |                       | F4: Ledger                   | <    |
| Date P                          | articulars              |         |             | Vch Type           | Vch No. | Transaction                | Verification | V        | erification Note      |                              |      |
|                                 |                         |         |             |                    |         | Value                      | Status       |          |                       | F5                           | <    |
| 15-Sep-20 Cast                  | h                       |         |             | Payment            | 23      | 30,000.00 Dr               |              |          |                       | F6                           | <    |
| 10-Apr-20 Cash<br>10-May-20 HDE | h<br>C Bank Account     |         |             | Payment<br>Payment | 3       | 5,000.00 Dr<br>5,000.00 Dr |              |          |                       | F7                           |      |
| 12-Jun-20 Cast                  | h                       |         |             | Payment            | 11      | 5,000.00 Dr                |              |          |                       | F8: Show Ledger              | <    |
| 10-Jul-20 HDF<br>10-Aug-20 HDF  | C Bank Account          |         |             | Payment            | 14      | 5,000.00 Dr                |              |          |                       | F9: Analysis & Ver           |      |
| 15-Sep-20 Cast                  | h                       |         |             | Payment            | 22      | 5,000.00 Dr                |              |          |                       | Reports                      |      |
| 10-Oct-20 HDF                   | C Bank Account          |         |             | Payment            | 25      | 5,000.00 Dr                |              |          |                       | F10: Other Info              |      |
|                                 |                         |         |             |                    |         |                            |              |          |                       |                              |      |
|                                 |                         |         |             |                    |         |                            |              |          |                       | B: Basis of Values           |      |
|                                 |                         |         |             |                    |         |                            |              |          |                       | H: Change View               |      |
|                                 |                         |         |             |                    |         |                            |              |          |                       | J: Exception Reports         | 5 <  |
|                                 |                         |         |             |                    |         |                            |              |          |                       | L: Save View                 |      |
|                                 |                         |         |             |                    |         |                            |              |          |                       | J: Set Manual Samp           | ling |
|                                 |                         |         |             |                    |         |                            |              |          |                       | L: Delete Manual<br>Sampling |      |
|                                 |                         |         |             |                    |         |                            |              |          |                       | R: Verify                    | <    |
|                                 |                         |         |             |                    |         |                            |              |          |                       | S: Remove Verify             | <    |
|                                 |                         |         |             |                    |         |                            |              |          |                       |                              |      |
| Grand Tot                       | al                      |         |             |                    |         | 65,000.00 Dr               |              |          |                       | F12: Configure               | 4    |

### **Repeated Transaction**

| TallyPrime                    | MANAGE             |         |             |                  |                  |             |                   |                       | - @ ×                |
|-------------------------------|--------------------|---------|-------------|------------------|------------------|-------------|-------------------|-----------------------|----------------------|
| EDU                           | K: Company         | Y: Data | Z: Exchange | G:Go To          | <u>O</u> :Import | E: Export   | M:E-mail          | P: Print              | F1: Help             |
| Repeated Tran                 | isactions          | 2022    | 1002        | Apex Electricals | 77.58            | - 1949)<br> |                   | ×                     | F2: Period           |
| Repeated Trans                | sactions of Ledger |         |             |                  |                  |             | Analysis Period : | 1-Apr-20 to 31-Mar-21 | F3: Company          |
| Under :                       | Primary            |         |             |                  |                  |             |                   |                       | F4: Group            |
| 1.001                         |                    |         |             |                  |                  |             | Apex E            | Electricals           |                      |
| Particula                     | ars                |         |             |                  |                  |             | 1-Apr-20          | to 31-Mar-21          | F5 (                 |
|                               |                    |         |             |                  |                  |             | Amount            | Total Vouchers        | F6 (                 |
|                               |                    |         |             |                  |                  |             | 10.000            |                       | F7 (                 |
| Conveyance<br>Advertisement F | vn                 |         |             |                  |                  |             | 12,000.0          | 0 8                   |                      |
| IGST                          | AP .               |         |             |                  |                  |             | 6,000.0           | 0 7                   | F8: Show Ledger      |
| Interstate Sales              | Faxable 12%        |         |             |                  |                  |             | 50,000.0          | 0 7                   | F9: Analysis & Ver   |
| Sales Common                  |                    |         |             |                  |                  |             | 50,000.0          | 0 7                   | Reports              |
| HDFC Bank Acc                 | ount               |         |             |                  |                  |             | 12,000.0          | 0 6                   | F10 (                |
| IGST                          |                    |         |             |                  |                  |             | 9,000.0           | 0 6                   |                      |
| Freight<br>Rounding Off       |                    |         |             |                  |                  |             | 500.0             | 0 5                   | B: Basis of Values   |
| HDFC Bank Acc                 | ount               |         |             |                  |                  |             | 5,000.0           | 0 4                   | =                    |
| Kanti Hardwares               |                    |         |             |                  |                  |             | 56,000.0          | 0 4                   | E. Change view       |
| Rounding Off                  |                    |         |             |                  |                  |             | 0.1<br>5 000 0    | 7 4                   | J: Exception Reports |
| Freight                       |                    |         |             |                  |                  |             | 100.0             | 0 3                   | L: Save View         |
| IGST                          |                    |         |             |                  |                  |             | 12,000.0          | 0 3                   |                      |
| IGST                          |                    |         |             |                  |                  |             | 144.0             | 0 3                   |                      |
| Interstate Sales              | Taxable 12%        |         |             |                  |                  |             | 1,00,000.0        | 0 3                   |                      |
| Interstate Sales              | Taxable 12%        |         |             |                  |                  |             | 30,000.0          | 0 3                   |                      |
| Kanti Hardwares               |                    |         |             |                  |                  |             | 50,000.0          | 0 3                   |                      |
| Sales Common                  |                    |         |             |                  |                  |             | 51,000.0          | 0 3                   |                      |
| Air Asia                      |                    |         |             |                  |                  |             | 1,12,000.0        | 0 2                   |                      |
| Air Asia                      |                    |         |             |                  |                  |             | 56,000.0          | 0 2                   |                      |
| Air Asia                      |                    |         |             |                  |                  |             | 59,000.0          | 0 2                   |                      |
| Air Asia                      |                    |         |             |                  |                  |             | 60,000.0          | 0 2                   |                      |
| CGST                          |                    |         |             |                  |                  |             | 3,000.0           | 5 2                   |                      |
| CGST                          |                    |         |             |                  |                  |             | 450.0             | 0 2                   |                      |
| CGST                          |                    |         |             |                  |                  |             | 90.0              | 0 2                   |                      |
| Cash                          |                    |         |             |                  |                  |             | 12,000.0          | 0 2                   |                      |
| Cash                          |                    |         |             |                  |                  |             | 5,900.0           | 0 2                   |                      |
| IGST                          |                    |         |             |                  |                  |             | 200.0             | U 2<br>2              |                      |
| IGST                          |                    |         |             |                  |                  |             | 180.0             | 0 2                   |                      |
| IGST                          |                    |         |             |                  |                  |             | 27,000.0          | 0 2                   |                      |
|                               |                    |         |             |                  |                  |             |                   | 27                    | F12: Configure       |

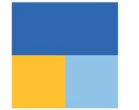

### Verification of Balance (Ledger Balance)

| TallyPrime        | MANAGE             |                |             |                  |                   |                  |                |                      | - 6 >                   | <   |
|-------------------|--------------------|----------------|-------------|------------------|-------------------|------------------|----------------|----------------------|-------------------------|-----|
| EDU               | K: Company         | <u></u> Y∶Data | Z: Exchange | G: Go To         | <u>O</u> : Import | E: Export        | M:E-mail       | P: Print             | F1:Help                 |     |
| Verification of E | Balances           |                |             | Apex Electricals |                   |                  |                | X                    | F2: Period              | 4   |
|                   |                    |                |             |                  |                   | Analysis Perio   | od : 1         | -Apr-20 to 31-Mar-21 | E3: Company             | 1,  |
| 193 SE            | 10000              |                |             |                  |                   | Previous Year Pe | eriod : 1      | -Apr-19 to 31-Mar-20 | E & Osma                |     |
| Under :           | Primary            |                |             |                  |                   | Apox Elos        | tricolo        |                      | F4: Group               |     |
| Particula         | rs                 |                |             |                  |                   | 1-Apr-20 to 3    | 1-Mar-21       |                      |                         |     |
|                   |                    |                |             |                  | Opening           | Transac          | tions          | Closing              | F5: Ledger-wise         | <   |
|                   |                    |                |             |                  | Balance           | Debit            | Credit         | Balance              | F6                      |     |
| Canital Assaunt   |                    |                |             |                  | E6 42 E67 00 C+   |                  |                | F6 42 F67 00 C+      | F7: Compare Company     | r c |
| Boshan's Canit    | to/                |                |             |                  | 56,13,567.00 Cr   |                  |                | 56 13 567 00 Cr      | 50                      |     |
| Fixed Assets      | lai                |                |             |                  | 11.64.500.00 Dr   | 1 79 000 00      |                | 13 43 500 00 Dr      | F8                      |     |
| Aircondition Fa   | nuinment           |                |             |                  | 49 500 00 Dr      | 45 000 00        |                | 94 500 00 Dr         | F9: Analysis & Ver      |     |
| Computers         | Japinon            |                |             |                  | 2 35 000 00 Dr    | 34 000 00        |                | 2 69 000 00 Dr       | Reports                 |     |
| Furniture and S   | Stands             |                |             |                  | 8.80.000.00 Dr    | 1,00,000.00      |                | 9.80,000.00 Dr       | E10: Balance Variance   | 1.  |
| Current Assets    |                    |                |             |                  | 96,11,933.53 Dr   | 1,13,58,337.22   | 24,67,630,44   | 1,85,02,640.31 Dr    | FIV. Dalarice variance  |     |
| Stock-in-hand     |                    |                |             |                  | 51,70,659.06 Dr   |                  |                | 51,70,659.06 Dr      |                         |     |
| Sundry Debtors    | 5                  |                |             |                  | 27,22,586.79 Dr   | 90,05,890.66     | 12,82,268.48   | 1,04,46,208.97 Dr    | B: Basis of Values      |     |
| Cash-in-Hand      |                    |                |             |                  | 1,29,281.00 Dr    | 30,680.00        | 94,000.00      | 65,961.00 Dr         |                         | -   |
| Bank Accounts     |                    |                |             |                  | 5,26,880.64 Dr    | 12,82,268.48     | 10,91,361.96   | 7,17,787.16 Dr       | H: Change View          |     |
| Taxes             | -                  |                |             |                  | 10,12,526.04 Dr   | 10,39,498.08     |                | 20,52,024.12 Dr      | J: Exception Reports    |     |
| Rent of Office -  | Prepaid Expenses   |                |             |                  | 40,000.00 Dr      |                  |                | 40,000.00 Dr         | L · Savo Viow           |     |
| Indirect Incomes  | by Party - Adv. II |                |             |                  | 10,000.00 Dr      |                  | 700.00         | 70,000.00 Dr         | L. Save view            |     |
| Interest Deceive  | a d                |                |             |                  |                   |                  | 700.00         | 700.00 CI            |                         |     |
| Loading Unload    | dina               |                |             |                  |                   |                  | 700.00         | 700.00 Cr            | V: Master Configuration | i k |
| Sales Accounts    | ung                |                |             |                  |                   |                  | 82 94 517 90   | 82.94.517.90 Cr      |                         |     |
| Sales Bills to N  | Vlake              |                |             |                  |                   |                  | (-)2,45,504.00 | 2.45.504.00 Dr       |                         |     |
| Branch Transfe    | er Outward         |                |             |                  |                   |                  | 50,000.00      | 50,000.00 Cr         |                         |     |
| Exports LUT       |                    |                |             |                  |                   |                  | 75,000.00      | 75,000.00 Cr         |                         |     |
| Interstate Sales  | s Taxable 12%      |                |             |                  |                   |                  | 10,60,774.00   | 10,60,774.00 Cr      |                         |     |
| Sales             |                    |                |             |                  |                   |                  | 51,73,957.90   | 51,73,957.90 Cr      |                         |     |
| Sales Common      | n                  |                |             |                  |                   |                  | 21,54,290.00   | 21,54,290.00 Cr      |                         |     |
| Sales Taxable     | 18%                |                |             |                  |                   |                  | 26,000.00      | 26,000.00 Cr         |                         |     |
| Service Sales     |                    |                |             |                  |                   |                  |                | and the statements   |                         |     |
| Purchase Accou    | unts               |                |             |                  |                   | 57,11,139.00     |                | 57,11,139.00 Dr      |                         |     |
| Purchase          |                    |                |             |                  |                   | 57,11,139.00     |                | 57,11,139.00 Dr      |                         |     |
| Indirect Expense  | es                 |                |             |                  |                   | 3,20,351.62      | 4,551.88       | 3,15,799.74 Dr       |                         |     |
| Admin EDLI Ch     | narges             |                |             |                  |                   | 05 000 00        |                | 05 000 00 0          |                         |     |
| Adventisement     | Exp                |                |             |                  |                   | 65,000.00        |                | 65,000.00 Dr         |                         |     |
| Convoyance        |                    |                |             |                  |                   | 06 000 00        |                | 06 000 00 0-         |                         |     |
| Depreciation      |                    |                |             |                  |                   | 90,000.00        |                | 90,000.00 Dr         |                         |     |
| Depreciation      |                    |                |             |                  |                   |                  |                |                      |                         |     |
|                   |                    |                |             |                  |                   |                  |                | 27 🔻                 |                         |     |
| Grand To          | tal                |                |             |                  | 4,025.00 Dr       | 1,88,97,501.28   | 1,88,98,901.28 | 2,625.00 Dr          | E12: Configuro          |     |
|                   |                    |                |             |                  |                   |                  |                |                      | Tiz. Conigure           | 1.8 |

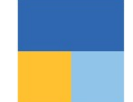

### Verification of Voucher and Master Configuration

| TallyPrime          | MANAGE     |                                      |             |                  |                         |                   |                      |                      | - 0                           | ×     |
|---------------------|------------|--------------------------------------|-------------|------------------|-------------------------|-------------------|----------------------|----------------------|-------------------------------|-------|
| EDU                 | K: Company | <u>Y</u> :Data                       | Z: Exchange | <u>G</u> : Go To | <u>O</u> :Import        | E: Export         | M:E-mail             | P: Print             | F1:Help                       |       |
| Verification of V   | Vouchers   | 265                                  |             | Apex Electricals |                         | 2440              |                      | X                    | F2: Period                    | <     |
| Under:  All Item    | IS         |                                      |             |                  |                         |                   | 1                    | -Apr-20 to 31-Mar-21 | F3: Company                   | <     |
| Particula           | irs        | Sampling Method                      |             |                  |                         | Total<br>Vouchers | Verified<br>Vouchers | Sampled<br>Vouchers  | F4: Voucher Type              | ¢     |
|                     |            |                                      |             |                  |                         |                   |                      |                      | 5                             |       |
| Journal             |            |                                      |             |                  |                         | 3                 |                      |                      | ES                            |       |
| Payment<br>Purchase |            | Manually Sampled<br>Benford Analysis |             |                  |                         | 27                |                      | (1)<br>1 (0)         | F0                            |       |
| Receipt             |            | Amount Range                         |             |                  |                         | 4                 |                      | 4 (0)                | F7                            | C     |
| Sales Head Office   | ۵          | All Vouchers                         |             |                  |                         | 65                |                      | 65 (0)               | F8: Show Sample<br>Vouchers   | <     |
| Sales-Manual No     |            |                                      |             |                  |                         | 8                 |                      |                      | F9: Analysis & Ver<br>Reports | ¢     |
|                     |            |                                      |             |                  |                         |                   |                      |                      | F10                           | *     |
|                     |            |                                      |             |                  |                         |                   |                      |                      | B. D. 1. 4141                 |       |
|                     |            |                                      |             |                  |                         |                   |                      |                      | B: Basis of Values            | C     |
|                     |            |                                      |             |                  |                         |                   |                      |                      | H: Change View                | <     |
|                     |            |                                      |             |                  |                         |                   |                      |                      | J: Exception Reports          | <     |
|                     |            |                                      |             | _                |                         |                   |                      |                      | L: Save View                  |       |
|                     |            |                                      |             |                  | Apex El                 |                   | D. Compling          |                      |                               |       |
|                     |            |                                      |             |                  | Master Confi            | iguration fo      | r                    |                      | Configuration                 |       |
|                     |            |                                      |             |                  | Master Corn             | guradon io        | -0                   |                      | V: Master Configurati         | ion < |
|                     |            |                                      |             |                  |                         |                   |                      |                      | W: Restore Default            |       |
|                     |            |                                      |             |                  | Master Configuration    |                   |                      |                      |                               |       |
|                     |            |                                      |             |                  | Periodic Payments and F | Receipts          |                      |                      |                               |       |
|                     |            |                                      |             |                  | Related Party           |                   |                      |                      |                               |       |
|                     |            |                                      |             | 1                | Sampling Methods        |                   |                      |                      |                               |       |
|                     |            |                                      |             | _                |                         |                   |                      |                      |                               |       |
|                     |            |                                      |             |                  |                         |                   |                      |                      |                               |       |
| Grand Tot           | al         |                                      |             |                  |                         | 188               |                      | 70                   | F12: Configure                | 4     |

### Verification of Balance (Ledger Balance)

| TallyPrime   | MANAGE                      |                |                 |                            |                                    |                              |                             |          |                       | - 0                          | ×       |
|--------------|-----------------------------|----------------|-----------------|----------------------------|------------------------------------|------------------------------|-----------------------------|----------|-----------------------|------------------------------|---------|
| EDU          | K: Company                  | <b>Y</b> ∶Data | Z: Exchange     | <u>G</u> : Go To           |                                    | O: Import                    | E: Export                   | M:E-mail | P:Print               | F1:Help                      |         |
| Ledger Vou   | ichers                      |                |                 | Apex Electricals           |                                    |                              |                             |          | X                     | F2: Period                   |         |
| _edger: Airo | condition Equipment ( All V | /ouchers )     |                 |                            |                                    |                              |                             |          | 1-Apr-20 to 31-Mar-21 | F3: Company                  |         |
| Date         | Particulars                 |                |                 | Vch Type                   | Vch No.                            | Transaction<br>Value         | Verification<br>Status      | N        | /erification Note     | F4: Ledger                   |         |
| 1-Apr-20 H   | IDFC Bank Account           | (Ma            | nually Sampled) | Payment                    | 1                                  | 45,000.00 Dr                 | <ul> <li>On Hold</li> </ul> |          |                       | F5                           |         |
|              |                             |                |                 |                            |                                    |                              |                             |          |                       | F6: Monthly                  |         |
|              |                             |                |                 |                            |                                    |                              |                             |          |                       | F7                           |         |
|              |                             |                |                 |                            |                                    |                              |                             |          |                       | F8                           |         |
|              |                             |                |                 | Verification Details       |                                    |                              |                             |          |                       | F9: Analysis & Ve<br>Reports | 'er     |
|              |                             |                |                 | for Verification of Vouche | er                                 |                              |                             |          |                       | F10: Other Info              |         |
|              |                             |                |                 |                            |                                    |                              | _                           |          |                       | Basis of Value               | es      |
|              | Verification Status         |                |                 | Verification Status        | Verification Note                  |                              | _                           |          |                       | H: Change View               | t -     |
|              |                             |                | ▲ On Hold       |                            |                                    |                              |                             |          |                       | J: Exception Rep             | ports   |
|              |                             | L              | • OITTOIU       | External Clarification     |                                    |                              |                             |          |                       | L: Save View                 |         |
|              |                             |                |                 | Internal Observation       |                                    |                              |                             |          |                       |                              |         |
|              |                             |                |                 | Verified                   |                                    |                              |                             |          |                       | J: Set Manual Sa             | ampling |
|              |                             |                |                 | 2                          |                                    |                              |                             |          |                       | L: Delete Manual<br>Sampling | d       |
|              |                             |                |                 |                            |                                    |                              |                             |          |                       | R: Verify                    |         |
|              |                             |                |                 |                            |                                    |                              |                             |          |                       | S: Remove Verify             | iy      |
|              |                             |                |                 |                            |                                    |                              |                             |          |                       |                              |         |
|              |                             |                |                 |                            | Opening Balance :<br>Current Total | 49,500.00 Dr<br>45.000.00 Dr |                             |          |                       |                              |         |
|              |                             |                |                 |                            | Closing Balance :                  | 94,500.00 Dr                 |                             |          |                       | F12: Configure               | -       |

### **Sampling Configuration**

| Sampling Methods | Sampling Methods       |
|------------------|------------------------|
| Sampling Name :  | All Vouchers           |
|                  | Amount Range           |
|                  | Benford Analysis       |
|                  | Even Numbered Vouchers |
|                  | Odd Numbered Vouchers  |
|                  | Specific Period        |

### Voucher verification with verification note

| TallyPrime                    | MANAGE                               |         |                |                      |                  |        |                            |                        |                                     |                                         | - 0 ×                         |
|-------------------------------|--------------------------------------|---------|----------------|----------------------|------------------|--------|----------------------------|------------------------|-------------------------------------|-----------------------------------------|-------------------------------|
| EDU                           | K: Company                           | Y: Data | Z: Excha       | nge                  | G: Go To         |        | O: Import                  | E: Export              | M:E-mail                            | P: Print                                | F1: Help                      |
| Voucher Regis                 | ster                                 | anes.   | HIEF.          |                      | Apex Electricals |        | 30-04                      | 2003                   | 305                                 | ×                                       | F2: Period                    |
| List of Purchas               | e Vouchers                           |         |                |                      |                  |        |                            |                        |                                     | 1-Apr-20 to 30-Apr-20                   | F3: Company                   |
| Date                          | Particulars                          |         |                | Vch Type             | Vch No           | Debit  | Credit                     | Verification           | Ver                                 | ification Note                          | F4: Voucher Type              |
| Duic                          | T and calars                         |         |                | ventype              | Venno.           | Amount | Amount                     | Status                 |                                     | incluion note                           |                               |
| 2-Apr-20 Hav                  | ells India I td                      | (Man    | ually Sampled) | Purchase             | 1                |        | 4 29 590 80                | • On Hold              | Need to check                       | nhysical youchers                       | F5                            |
| 2-Apr-20 Sys                  | ka Led Lights Pvt. Ltd.              | (Man    | ually Sampled) | Purchase             | 2                |        | 1,91,909.32                | External Clarification | External requre                     | d                                       | F6                            |
| 2-Apr-20 Sch                  | neider Electric India Pvt Ltd        | (Mani   | ually Sampled) | Purchase             | 3                |        | 1,59,435.70                | Internal Observation   | For verification<br>confirmation is | ledger balance                          | F7                            |
| 2-Apr-20 Sier                 | mens Electricals Ltd.                | (Man    | ually Sampled) | Purchase             | 4                |        | 1,43,720.46                | Verified               | ok                                  | AND AND AND AND AND AND AND AND AND AND | F8                            |
| 2-Apr-20 Poly<br>2-Apr-20 L&1 | ycab Wires Pvt. Ltd.<br>FElectricals |         |                | Purchase<br>Purchase | 5                |        | 2,19,008.00<br>1,43,063.20 |                        |                                     |                                         | F9: Analysis & Ver<br>Reports |
|                               |                                      |         |                |                      |                  |        |                            |                        |                                     |                                         | F10                           |
|                               |                                      |         |                |                      |                  |        |                            |                        |                                     |                                         |                               |
|                               |                                      |         |                |                      |                  |        |                            |                        |                                     |                                         | B: Basis of Values            |
|                               |                                      |         |                |                      |                  |        |                            |                        |                                     |                                         | H: Change View                |
|                               |                                      |         |                |                      |                  |        |                            |                        |                                     |                                         | J: Exception Reports          |
|                               |                                      |         |                |                      |                  |        |                            |                        |                                     |                                         | L: Save View                  |
|                               |                                      |         |                |                      |                  |        |                            |                        |                                     |                                         |                               |
|                               |                                      |         |                |                      |                  |        |                            |                        |                                     |                                         | J: Set Manual Sampling        |
|                               |                                      |         |                |                      |                  |        |                            |                        |                                     |                                         | L: Delete Manual<br>Sampling  |
|                               |                                      |         |                |                      |                  |        |                            |                        |                                     |                                         | R: Verify                     |
|                               |                                      |         |                |                      |                  |        |                            |                        |                                     |                                         | S: Remove Verify              |
|                               |                                      |         |                |                      |                  |        |                            |                        |                                     |                                         |                               |
|                               |                                      |         |                |                      |                  |        |                            |                        |                                     |                                         | F12: Configure                |
|                               |                                      |         |                |                      |                  |        |                            |                        |                                     |                                         |                               |

### **Related party reporting**

| TallyPrime        | MANAGE       |                                  |                           |                  |                  |                   |                      |                                | - a ×                         |
|-------------------|--------------|----------------------------------|---------------------------|------------------|------------------|-------------------|----------------------|--------------------------------|-------------------------------|
| EDU               | K: Company   | <b>Y</b> ∶Data                   | Z: Exchange               | G: Go To         | <u>O</u> :Import | E: Export         | M:E-mail             | P: Print                       | F1:Help                       |
| Related Party 1   | Transactions |                                  |                           | Apex Electricals |                  |                   |                      | X                              | F2: Period                    |
| Group :           | All Items    |                                  |                           |                  |                  |                   |                      | 1-Apr-20 to 31-Mar-21          | F3: Company                   |
| Particula         | ars          | Name of G                        | roup Relation Type        |                  |                  | Total<br>Vouchers | Verified<br>Vouchers | Closing<br>Balance             | F4: Group                     |
| Air Asia<br>DMart |              | Sundry Debtors<br>Sundry Debtors | Partner<br>Sister Concern |                  |                  | 24                |                      | 22,29,375.20 Dr<br>1,180.00 Dr | F5                            |
|                   |              | 5                                |                           |                  |                  |                   |                      |                                | F6                            |
|                   |              |                                  |                           |                  |                  |                   |                      |                                | F7                            |
|                   |              |                                  |                           |                  |                  |                   |                      |                                | F8                            |
|                   |              |                                  |                           |                  |                  |                   |                      |                                | F9: Analysis & Ver<br>Reports |
|                   |              |                                  |                           |                  |                  |                   |                      |                                | F10                           |
|                   |              |                                  |                           |                  |                  |                   |                      |                                | B: Basis of Values            |
|                   |              |                                  |                           |                  |                  |                   |                      |                                | H: Change View                |
|                   |              |                                  |                           |                  |                  |                   |                      |                                | J: Exception Reports          |
|                   |              |                                  |                           |                  |                  |                   |                      |                                | L: Save View                  |
|                   |              |                                  |                           |                  |                  |                   |                      |                                | V: Master Configuration       |
|                   |              |                                  |                           |                  |                  |                   |                      |                                |                               |
|                   |              |                                  |                           |                  |                  |                   |                      |                                |                               |
|                   |              |                                  |                           |                  |                  |                   |                      |                                |                               |
|                   |              |                                  |                           |                  |                  |                   |                      |                                |                               |
|                   |              |                                  |                           |                  |                  |                   |                      |                                |                               |
|                   |              |                                  |                           |                  |                  |                   |                      |                                |                               |
|                   |              |                                  |                           |                  |                  |                   |                      |                                |                               |
|                   |              |                                  |                           |                  |                  |                   |                      |                                |                               |
| Grand To          | otal         |                                  |                           |                  |                  | 25                |                      |                                | F12: Configure                |

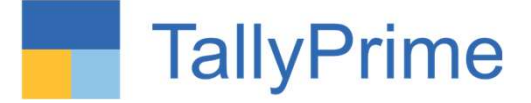

### A more powerful reporting engine

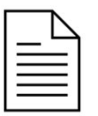

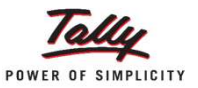

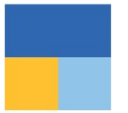

#### Quick access to critical information of a transaction from Related Reports GST Tax Analysis | TDS – Tax Analysis | TCS – Tax Analysis

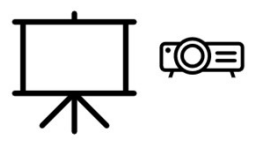

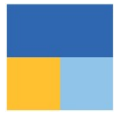

#### Securely Analyze live data on the go

Tally Reports in Browser

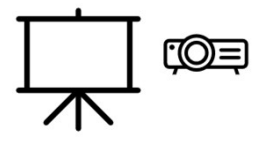

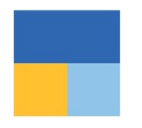

# Tally Reports in Browser

Consistent content and visual experience across devices

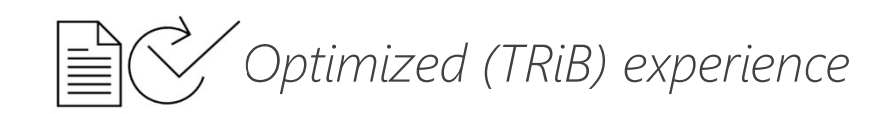

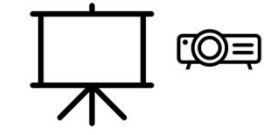

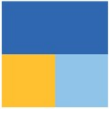

### **Internet Login**

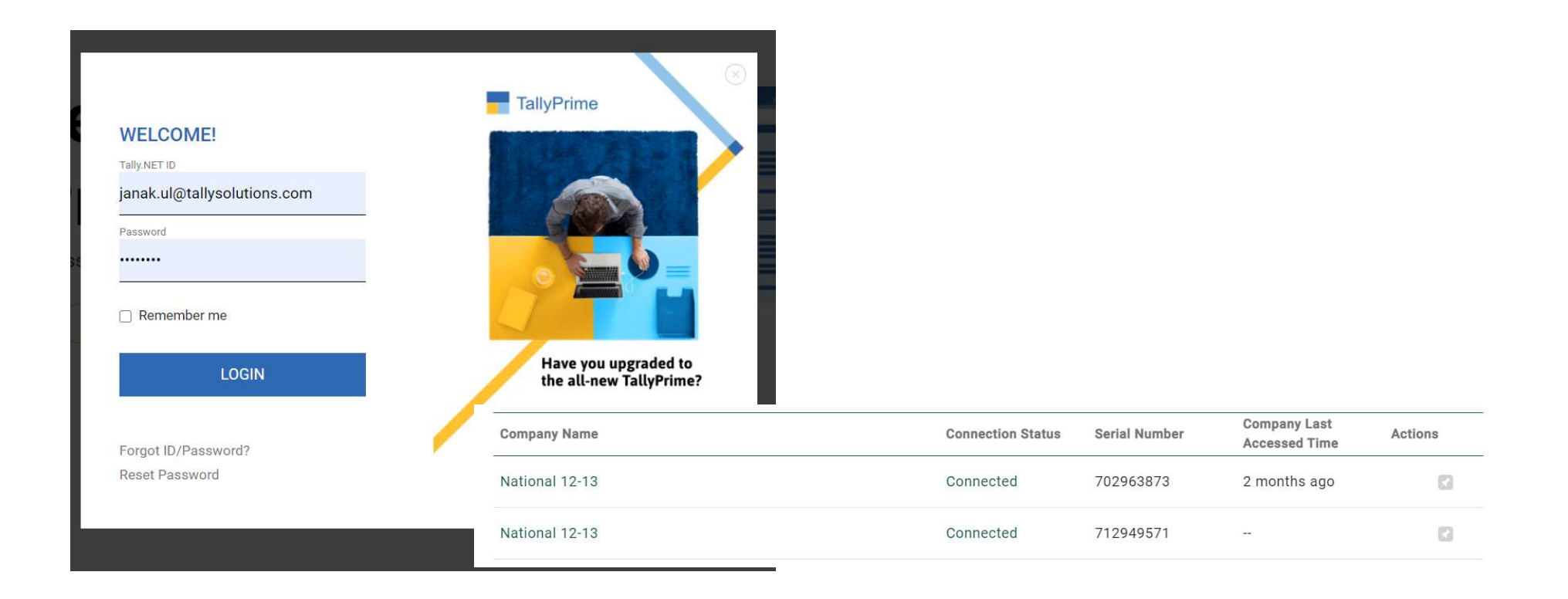

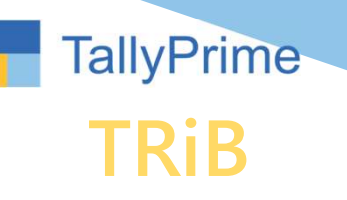

- Design
- Mobile responsive design
- Horizontal / Vertical
- Scale factor
- Show Details
- Change of date / period
- Most of Tally reports available

- Security
- TallyPrime needs to be open
- Company needs to be connected
- User ID needs to be added in Tally data
- Your data Your Control

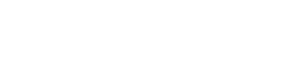

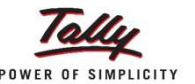

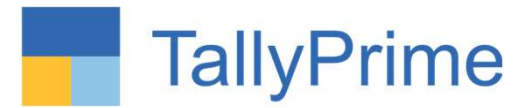

### Accessing the reports

| Name of Report          |     | ☰ Day Book                                    |          |                                | Ë              |
|-------------------------|-----|-----------------------------------------------|----------|--------------------------------|----------------|
| Search here             |     | Day Book                                      |          |                                |                |
|                         |     | Date Particulars                              | Vch Type | Vch No.                        | Debit Amount ( |
| List of Reports         |     |                                               |          |                                | Inwards Qty    |
|                         |     | 31-Mar-13 Conveyance                          | Payment  | 512                            | 9,850.00       |
| Common Reports          | A A | 31-Mar-13 Electricity Charges (Office)        | Payment  | 513                            | 4,800.00       |
| common reports          |     | 31-Mar-13 Postage & Telegraph                 | Payment  | 514<br>(Optional) 515          | 900.00         |
| Balance Sheet           |     | 31-Mar-13 PF Payable                          | Payment  | (Optional) 515                 | 2,438.00       |
| Profit & Loss A/c       |     | 31-Mar-13 Employee's PF Contribution @ 12%    | Payment  | (Optional) 515                 | 2,820.00       |
|                         |     | 31-Mar-13 Professional Tax                    | Payment  | (Optional) 515                 | 600.00         |
| Cash/Bank Book          |     | 31-Mar-13 Professional Tax                    | Payment  | (Optional) 515                 | 650.00         |
| Ratio Analysis          |     | 31-Mar-13 ESI Payable                         | Payment  | (Optional) 515                 | 780.00         |
|                         |     | 31-Mar-13 Employee's ESI Contribution @ 1.75% | Payment  | (Optional) 515                 | 123.00         |
| Day Book                |     |                                               |          | // / / / / / / / / / / / / / / | A112 101       |
| Ledger Vouchers         |     |                                               |          |                                |                |
| Stock Summary           |     |                                               |          |                                |                |
| Trial Balance           |     |                                               |          |                                |                |
| Bills Receivable        |     |                                               |          |                                |                |
| Bills Payable           |     |                                               |          |                                |                |
| Stock Query             |     |                                               |          |                                |                |
| Salas Ordars (Duo Only) |     |                                               |          |                                |                |

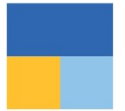

#### **Streamlined 'Shortcut Keys' in TallyPrime** Remove and Restore Line | Copy and Paste | + and - keys

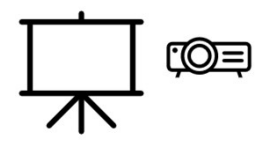

## Inculcate habit of micro analysis of your business data using reports.

- • View every Transaction-wise, Product-wise, Brand-wise profitability.
- • Ratio Analysis: An Owner's Dashboard, analysing strength & health view of business.
- • Sales Trend with Multi-Columnar Reports & Multi-dimensional Pivot Reports
- • Taxes Triangulation Reports and many more...

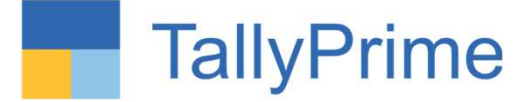

### The strength of your Mail ID as Tally.NET ID

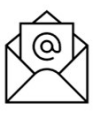

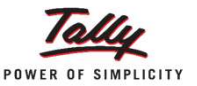

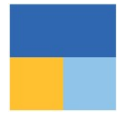

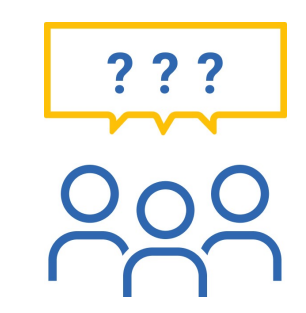

### **Questions and answers**

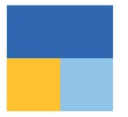

Thank you !

VANDANA V. DODHIA & Co. Chartered Accountants vandana.dodhia@gmail.com 9820029281